## Thank you for registering. Please download Microsoft Teams to your desktop and use the instructions below to access the training on the Day of the Event.

## **Participant Instructions**

- 1- From the left-hand bar select teams
- 2- Select CSN-Spring 2021 Convocation-Training Program to enter the

event. If you do not see this event, please contact CAPE at

702-651-5685 or

702-651-7521 for help.

3- Select the "channel" or session you want to enter. (example Academic Welcome Back).

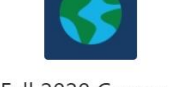

CSN-Fall 2020 Convocation-Training Program

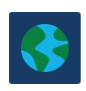

## CSN-Fall 2020 Convocation-Train

General 0-0 Attendee Support 0-1 Presenter Support 1-1 9am Monday - Presidents Kick-off 1-2 1pm Monday - Academic Welcome Back 1-3 3pm Monday - Collective Bargaining Agree

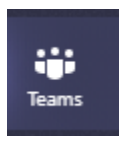

4- Click into the meeting in the channel to join the session at the appointed time. (Example the sample meeting beginning on August 19<sup>th</sup> at 9:00 am).

This meeting will begin on August 19th at 9:00 am

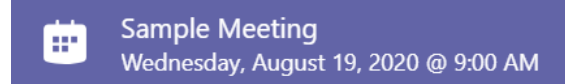

- 5- Once you are in the session be respectful of the Moderators instructions for participation and always stay muted
  - If the session is using chat, please submit your question or comment in the chat and it will be read by the moderator when appropriate. Please DO NOT use the chat for private conversation.

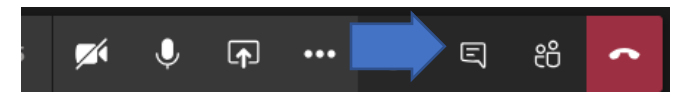

• If the session is using live conversation and you have a question or want to comment use the hand raise and you will be called on by the moderator when appropriate. Once you have been called on unraise your hand.

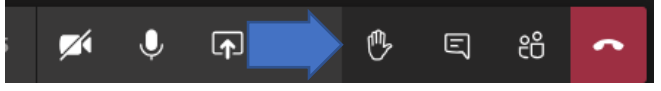

- 6- When the session is over go back into Teams and your channel and complete the attendance form to receive credit for your attendance.
- 7- To continue with another session repeat steps 3 and 4.

If you are having issues getting signed in, please contact CAPE at 702-651-5685.

If you are having connection issues within the sessions, please type your issue in the "Channel" chat and OTS will try to help you resolve.